# AJUDA NO CONTROLE DA EMPREGADA

CALCULE E EMITA RECIBOS E GUIAS DE PAGAMENTOS DE IMPOSTOS PARA EMPREGADOS DOMÉSTICOS

Melhor maneira de evitar dores de cabeça futuras em relação aos empregados domésticos é recolher corretamente os tributos e manter recibos de salários e benefícios pagos. Para ajudar nessa tarefa, montamos uma planilha de Excel que, unida ao gerador de guias de recolhimento do INSS, resolve as principais tarefas relacionadas aos empregados domésticos.

### L DOWNLOAD DA PLANILHA

Para baixar a planilha, acesse o endereço http://www.info.abril.com.br/ download/4439.shtml. Clique no link Copie Já e, na janela que aparece, pressione o botão Salvar. Escolha uma pasta para gravar o arquivo. Depois, acesse a pasta escolhida com o Windows Explorer, clique duas vezes no arquivo empregada.zip e arraste o arquivo empregada.xls da janela para a área de trabalho do Windows.

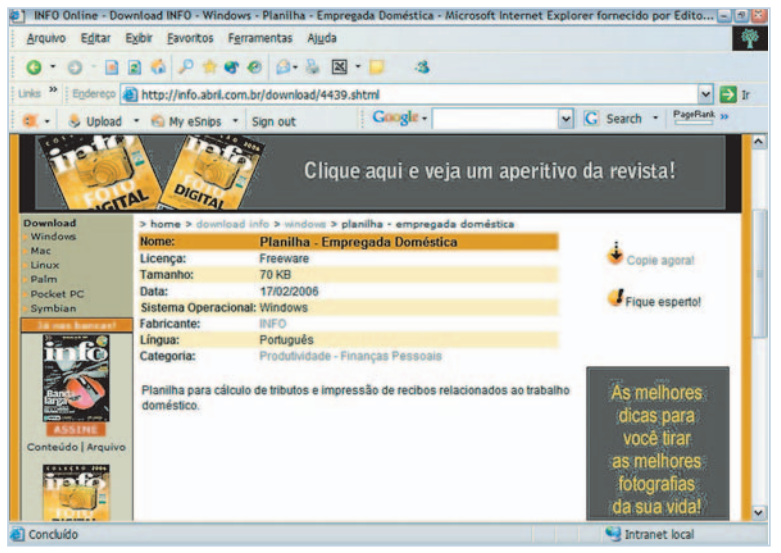

#### MAIS INFORMAÇÕES

Os recibos e cálculos usados na planilha deste tutorial foram baseados na cartilha do empregado doméstico fornecida pelo Ministério do Trabalho. Vale a pena consultá-la, em www.mtb.gov.br/ Empregador/trabdomestico/default.asp para obter mais informações.

## **2** INSTALAÇÃO DO VEXTENSO

Nossa planilha usa um pacote suplementar para exibir números por extenso, que serão usados nos recibos emitidos, Assim, precisamos instalar esse pacote antes de utilizar a planilha. Antes de tudo, feche o Excel, se ele estiver aberto. Depois, acesse o site www.info.abril.com. br/download/4170.shtml. Clique no link Copie Já e escolha a opcão Abrir, Depois do término do download, deve aparecer uma ianela indicando a versão detectada do Excel. Pressione o botão Instalar e feche as janelas do VExtenso que aparecerem posteriormente.

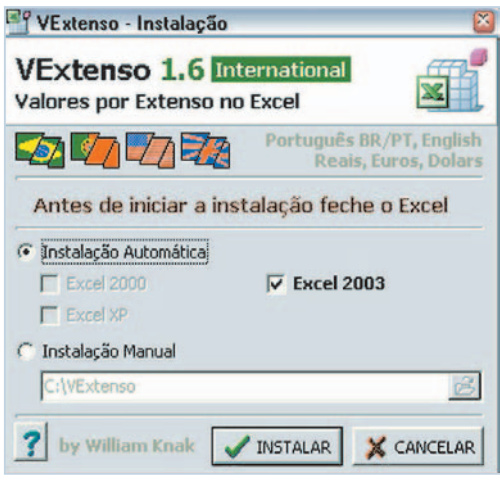

#### EXTENSO PARA TODOS

Ao instalar o pacote de suporte a número em extenso, ele pode ser usado em qualquer planilha do Excel. O jeito mais básico é usando a seguinte fórmula: = Vextenso(NUM). Substitua NUM por um número ou célula da planilha para obter a versão dele por extenso.

| Suplementos                                            | 28        |
|--------------------------------------------------------|-----------|
| Suplementos disponíveis:                               |           |
| Assistente de pesquisa                                 | OK        |
| Assistente para Internet VBA<br>Ferramentas de análise | Cancelar  |
| Ferramentas de análise - VBA                           | Procurar  |
| Solver                                                 | Automação |
| 8                                                      |           |
| Vextenso                                               |           |

### 🔰 LIGA AÍ O EXTENSO

O próximo passo é habilitar o pacote suplementar VExtenso, que foi instalado no passo anterior. Para fazer essa operação, comece abrindo o Excel usando o atalho do menu Iniciar (ou seja, sem clicar em nenhuma planilha diretamente). Depois, acesse o menu Ferramentas e escolha o item Suplementos. Na janela que aparece. marque o item Vextenso e, depois, pressione o botão OK. Feche o Excel e abra a planilha de controle de empregados domésticos, clicando em seu arquivo duas vezes. Com isso, habilitamos o suporte a números em extenso nas planilhas do Excel.

## **4** PREENCHIMENTO DA FICHA

Existem quatro abas na parte inferior da planilha. Clique na primeira delas, denominada Ficha. Nela, é possível editar as informações básicas sobre o empregado doméstica, incluindo o nome e o salário contratual. Caso o vale-transporte seja descontado do salário, entre com o percentual de desconto na célula C7. Note que esse valor não pode ultrapassar 6%, mas pode ser igual a zero, para quem optar por não fazer o desconto. A ficha também é usada para incluir possíveis adiantamentos e indicar o

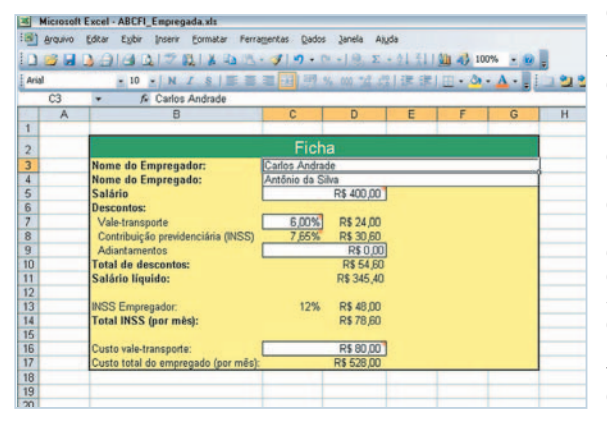

custo do vale-transporte. Preenchendo todos esses dados. é calculado automaticamente o salário líquido, além do valor de recolhimento ao INSS. indicado em Total INSS. Vamos. por exemplo, preencher um salário de 400 reais. com desconto de 6% de vale-transporte e custo do mesmo sendo 80 reais.

### **D** RECIBO DO SALÁRIO

Depois de preencher os dados da ficha do empregado, podemos emitir recibos mensais de pagamento. Para fazer isso, clique na aba Recibo-Salário para visualizar o recibo do salário. Aqui, é necessário editar o período ao qual o salário é devido, ou

| •    | Arquivo | Editar Exibir Inserir                                                                                                    | Eormatar Ferramentas Dad                                                                                                    | os Janel  | a Ajuda       |             |           |   |
|------|---------|----------------------------------------------------------------------------------------------------|----------------------------------------------------------------------------------------------------|-----------|---------------|-------------|-----------|---|
| 1    | 22.6    | 3 314 312 4                                                                                                    | X 2 . 19.                                                                                                    | CH - 1.8  | E - 91        | 311.00.     | 4 100% ·  |   |
| Aria |         | - 10 - N /                                                                                                    | 8 年春夏日 例                                                                                                    | 56 000    | -2 (22 ) 3    | E 181 111   | - (h - A  |   |
|      | CG      | → X √ f= 20 de fe                                                                                                    | vereiro a 20 de março                                                                                                    |           |               |             |           |   |
|      | A       | В                                                                                                    | C                                                                                                    | D         | E             | F           | G         | Н |
| 1    |         |                                                                                                    |                                                                                                    |           |               |             |           |   |
| 2    |         |                                                                                                    | Recibo de pagame                                                                                                    | ento de   | e salário     | )           |           |   |
| 3    |         | 200 00000                                                                                                    | and the second second sec |           |               |             |           |   |
|      |         | Empregador(a):                                                                                                    | Carlos Andrade                                                                                                    |           |               |             |           |   |
| 5    |         | Empregado(a):                                                                                                    | Antônio da Silva                                                                                                    |           |               |             |           |   |
| 5    |         | Período:                                                                                                    | 20 de fevereiro a 20 de mai                                                                                                    | ço        |               |             |           |   |
| 7    |         | Salário contratual:                                                                                                    | R\$ 405,33                                                                                                    |           |               |             |           | - |
| 3    |         | Descontos efetuados:                                                                                                    |                                                                                                    |           |               |             | 1         |   |
| 3    |         | Vale-transporte:                                                                                                    | R\$ 24,32                                                                                                    |           |               |             |           |   |
| 0    |         | INSS:                                                                                                    | R\$ 31,01                                                                                                    |           |               |             |           |   |
| 1    |         | Adiantamentos:                                                                                                    | R\$ 0,00                                                                                                    |           |               |             |           |   |
| 2    |         | Total de descontos:                                                                                                    | R\$ 55,33                                                                                                    |           |               |             |           |   |
| 3    |         | A second second s |                                                                                                    |           |               |             |           | - |
| 4    |         | Recebi a quantia líqui                                                                                                    | da de R\$ 350,00 (trezentos                                                                                                    | e cinqüer | nta reais), i | referente a | o salário |   |
| 5    |         | que me é devido pelos                                                                                                    | s serviços prestados em raz                                                                                                    | ão do co  | ntrato de tr  | abalho.     |           | - |
| 6    |         |                                                                                                    |                                                                                                    |           |               |             |           |   |
| 7    |         |                                                                                                    |                                                                                                    |           |               |             | 1         |   |
| 8    |         | São Paulo,                                                                                                    | 14 de fevereiro de 2006                                                                                                    |           |               |             |           |   |
| 9    |         | Start Court                                                                                                    |                                                                                                    |           |               |             |           |   |
| 0    |         |                                                                                                    |                                                                                                    |           |               |             |           |   |
| 1    |         | -                                                                                                    | Assinatura do em                                                                                                    | pregadol  | a)            |             | -         |   |
| 2    |         |                                                                                                    |                                                                                                    |           |               | -           | 1         |   |

seia, a data de início e final, na célula C6. Preencha também a cidade de emissão do recibo na célula B18. Com todos esses dados digitados, imprima o recibo acessando o menu Arquivo e escolhendo a opção Imprimir. A cada mês, a operação pode ser repetida, alternando apenas o período de pagamento na célula C6.

## 6 FÉRIAS

Para emitir o recibo de férias, passe para a aba Recibo-Férias da planilha. Note que os valores do acréscimo de 1/3 do salário (e o valor líquido a ser pago), além do montante a ser recolhido ao INSS, são calculados automaticamente. É necessário apenas preencher o período de aquisição (início e fim do ano trabalhado) e o período de gozo (os dias em que o empregado estará efetivamente em férias). Depois de digitar esses dados, imprima o recibo acessando o menu Arquivo e escolhendo a opção Imprimir.

| -      | Microsoft | Excel - ABCFI_Empregada.xls    |                                |              |              |            |           |    |
|--------|-----------|--------------------------------|--------------------------------|--------------|--------------|------------|-----------|----|
| :0)    | Arquivo   | Editar Exibir Inserir Formal   | tar Ferramentas Dados Jan      | nela Ajudi   | ð            |            |           |    |
| 10     | 08 🖬      | D ALA DIS MIX                  | B. P                           | 0 5 -        | 01 21 14     | 100%       |           | 5  |
|        |           |                                |                                | -            | 2. A. 1.     |            |           |    |
| ; Aria | al        | • 10 • N I S                   |                                | 100 F.G.     | 诺诺川          | 🔄 🕶 🔁 👻 🖕  | A • 💡 E 🗆 |    |
|        | C6        | ✓ f 10 de janeiro              | de 2005 a 10 de fevereiro de 3 | 2006         |              |            |           |    |
|        | A         | 8                              | C                              | D            | E            | F          | G         | н  |
| 1      |           |                                |                                |              |              |            |           | 13 |
| 2      |           | R                              | ecibo de pagamen               | to de        | férias       |            |           |    |
| 3      |           |                                | F-S-                           |              |              |            | -         | 1  |
| 4      | -         | Empregador(a):                 | Carlos Andrade                 |              |              |            |           | -  |
| 5      |           | Empregado(a):                  | Antônio da Silva               |              |              |            |           |    |
| 6      |           | Período aquisitivo:            | 10 de janeiro de 2005 a 10 d   | le fevereiro | o de 2006    |            |           | 1  |
| 7      |           | Período de gozo:               | 21 de março de 2006 a 20 d     | e abril de   | 2006         |            |           | î  |
| 8      |           | Valor da remuneração:          | R\$ 405,33                     |              |              |            |           |    |
| 9      |           | 1/3 constitucional:            | R\$ 135,11                     |              |              |            |           |    |
| 10     |           | Descontos:                     |                                |              |              |            |           |    |
| 11     |           | INSS:                          | R\$ 41,34                      |              |              |            |           |    |
| 12     |           | Adiantamentos:                 |                                |              |              |            |           | 1  |
| 13     |           | Valor líquido:                 | R\$ 499,09                     |              |              |            |           |    |
| 14     |           |                                |                                |              |              |            |           |    |
| 15     |           | INSS Empregador:               | R\$ 64,85                      |              |              |            |           |    |
| 16     |           | Total INSS:                    | R\$ 106,20                     |              | -            |            |           |    |
| 17     |           | and the second building of the |                                |              |              |            |           |    |
|        |           | Recebi a quantia líquida de    | R\$ 499,09 (quatrocentos e n   | oventa e n   | nove reais e | nove centa | vos).     |    |
| 18     |           | referente ao período de téria  | is acima discriminado.         |              | -            |            | -         | -  |
| 19     |           |                                |                                |              |              | -          | -         | 1  |
| 20     |           | São Paulo,                     | 14 de tevereiro de 2006        |              | -            |            |           | -  |
| 21     |           |                                |                                |              |              |            |           | -  |
| 22     |           |                                | A                              | 1.1.1        |              |            |           | -  |
| 23     | -         |                                | Assinatura do empre            | gado(a)      | -            | -          | -         | -  |
| 24     |           | 1                              |                                |              |              |            |           |    |

| 1   | Microsoft | Excel - ABCFI | Empreg   | ada.xls     |             |        |
|-----|-----------|---------------|----------|-------------|-------------|--------|
| 3   | Arquivo   | Editar Exibir | Inserir  | Eormatar    | Ferramentas | Dados  |
|     | 💕 🖬       | 3 3 3 3       | 217      | 1218 0      | - 3         | 9 - 12 |
| Ari | al        | - 10          | -   N    | I §         |             | 1 1 %  |
|     | C5        |               | 900      |             |             |        |
|     | A         | В             |          | С           | D           | E      |
| 1   |           |               |          |             |             |        |
| 2   |           | Contr         | ribuição | o do empre  | egado       |        |
| 3   |           | Minimo        | M        | láximo      | Alíquota    |        |
| 4   |           | R\$ 0,00      | )        | R\$ 800,45  | 7,65%       |        |
| 5   |           | R\$ 800,48    | 5        | R\$ 900,00  | 8,65%       |        |
| 6   |           | R\$ 900,01    | F        | \$ 1.334,07 | 9,00%       |        |
| 7   |           | R\$ 1.334,08  | B F      | \$ 2.668,15 | 11,00%      |        |
| 8   |           |               |          |             |             |        |
| 9   | -         | Contribuição  | do em    | oregador:   | 12%         |        |
| 10  |           |               | 1.1.1.1  |             |             |        |
| 11  |           |               |          |             |             |        |

### TABELA DO INSS

A última aba é referente à tabela do INSS, que indica as alíquotas referentes às contribuições do empregado e do empregador. Só será preciso mexer nesses dados caso a tabela mude, o que normalmente ocorre quando o salário-mínimo aumenta. Para obter a tabela mais atualizada, acesse o endereço www.inss.gov. br/03 01 01 02.asp.

#### Planilhas | Empregada doméstica

| 1                                                  | Verificar ortografia F7<br>Pesquisar Alt+Click<br>Verificação de erros |   |    |                                            |
|----------------------------------------------------|------------------------------------------------------------------------|---|----|--------------------------------------------|
|                                                    | Espaço de Trabalho Compartilhago<br>Compartilhar Pasta de Trabalho     |   |    |                                            |
|                                                    | Proteger                                                               | • | ŝ, | Desproteger planiha                        |
| Nome do Empregador:                                | Colaboração on-line                                                    | • | 1  | Permitir que os usuários editem intervalos |
| Salário                                            | Atingir meta                                                           |   | 1  | Proteger pasta de trabalho                 |
| Descontos:                                         | Auditoria de fórmulas                                                  |   | 51 | Proteger e compartilhar pasta de trabalho  |
| Vale-transporte<br>Contribuição previdenciária (IN | Syplementos                                                            |   |    |                                            |
| Adiantamentos                                      | Personalizar                                                           |   |    |                                            |
| otal de descontos:<br>Salário líquido:             | Opções                                                                 |   |    |                                            |

### 🕇 SALÁRIO LÍQUIDO FIXO

A sempre presente ferramenta de Atingir Meta pode ser usada em nossa planilha para quem quer pagar um valor líquido pré-determinado para o empregado. O Excel faz o cálculo do salário contratual, já levando em consideração os descontos preenchidos na ficha. Como exemplo, vamos definir o salário líquido como sendo de 350 reais e definir o salário contratual. Comece essa operação desbloqueando a planilha, pois ela permite, por padrão, apenas edição nos campos de entrada. Para isso, passe à aba Ficha e acesse o menu Ferramentas. Nele, escolha o item Proteger e, depois, Desproteger Planilha.

## META ATINGIDA

A seguir, clique na célula C11. Acesse o menu Ferramentas e, nele, o item Atingir Meta. Na janela que aparece, tecle, em Para Valor, o número 350. Depois, clique no campo ao lado de Alternando Célula e, depois, na célula C5. Pressione o botão OK e veja o resultado calculado pelo Excel: o salário contratual deverá ser de 405,33 reais.

| ✓ f <sub>x</sub> =C5-C10         |               |              |                 |       |        |        |
|----------------------------------|---------------|--------------|-----------------|-------|--------|--------|
| В                                | C             | D            | E               | F     | G      | н      |
|                                  | Fich          | а            |                 |       |        |        |
| Nome do Empregador:              | Carlos Andra  | de           |                 |       |        |        |
| Nome do Empregado:               | Antônio da Si | lva          |                 |       |        |        |
| Salário                          |               | R\$ 400,00 / | Atingir meta    | -     |        |        |
| Descontos:                       |               |              |                 |       |        |        |
| Vale-transporte                  | 6,00%         | R\$ 24,00    | Definir célula: |       | C11    |        |
| Contribuição previdenciária (INS | S) 7,65%      | R\$ 30,60    | Para valor:     |       | 350    |        |
| Adiantamentos                    |               | R\$ 0,00     | Aburnarda al    | 1.1.1 |        | (3)    |
| Total de descontos:              |               | R\$ 54,60    | Alcernando ce   | sula: | \$C\$5 |        |
| Salário líquido:                 |               | R\$ 345,40   |                 |       |        | _      |
|                                  |               |              | 1 6             | OK    | Ca     | ncelar |
| INSS Empregador:                 | 12%           | R\$ 48,00    |                 |       |        | 1      |
| Total INSS (por mês):            |               | R\$ 78,60    |                 |       |        |        |
|                                  |               |              |                 |       |        |        |
| Custo vale-transporte:           |               | R\$ 80,00    |                 |       |        |        |
| Custo total do empregado (por m  | ês):          | R\$ 528,00   |                 |       |        |        |
|                                  |               |              |                 |       |        |        |

# 10 INSTALAÇÃO DA GUIA DO INSS

O INSS traz um programinha prático para imprimir a guia de recolhimento da contribuição previdenciária. Para instalá-lo, comece acessando o endereço www.info.abril.com.br/ download/4440.shtml. Depois, clique no link Copie Já e, na janela que aparece, pressione o botão Abrir. Após o término do download, a instalação começará automaticamente. Vá clicando em Próximo e, finalmente, em Terminar.

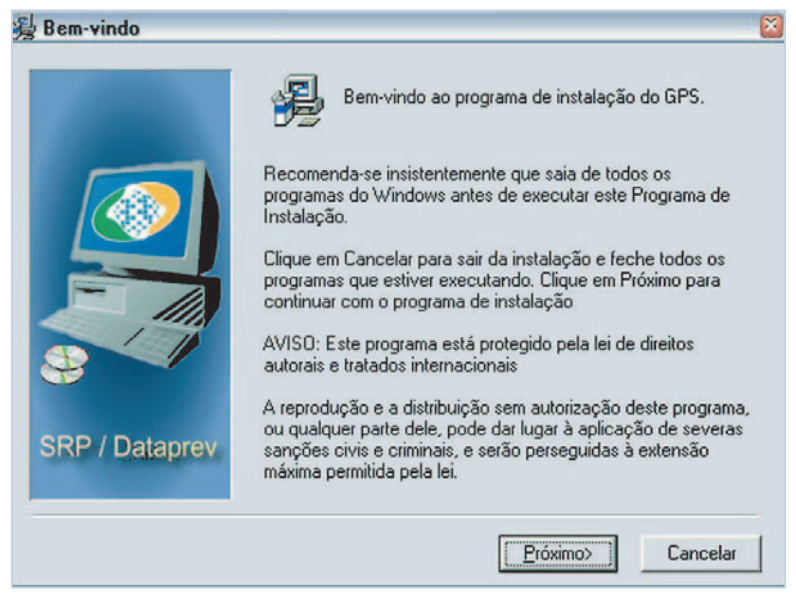

## 11 MONTE E IMPRIMA

Agora, para montar a guia de recolhimento, rode o programa GPS, que deve estar no menu de aplicativos do Windows dentro do grupo Programas SRP. Clique no texto Entrar, na janela que aparece. No campo Nome ou Razão Social/Endereço/Telefone, preencha os dados do empregado. Em Código de Pagamento, escolha a opção 1600 – Empregado Doméstico Mensal. Em competência, indique o mês e o ano relativos ao período trabalhado (por exemplo, 03/2006, para o mês de trabalho sendo março de 2006). A data de vencimento é gerada automaticamente. O identificado deve ser

o número do PIS do empregado. Já para o valor, coloque o montante calculado no campo Total INSS da planilha (ou o mesmo campo no recibo de férias). Clique no segundo botão da barra superior na janela. Será exibido o visual da guia. Depois, pressione o botão com símbolo de impressora para imprimir a guia.

| IOHE OU RAZÃO SOCIAL / ENDEREÇO / TELEFONE | CÓDIGO DE PAGAMENTO | 1600       |       |
|--------------------------------------------|---------------------|------------|-------|
| Antônio da Silva<br>Rua dos Gusmões, 921   | COMPETÊNCIA         | 02/2006    | -     |
|                                            | VENCIMENTO          | 15/03/2006 |       |
|                                            | IDENTIFICADOR       |            |       |
|                                            | VALOR INSS          |            | 55,33 |
|                                            |                     |            |       |